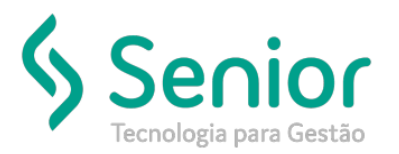

## Banco de Soluções

#### O que ocorre?

Consulta do LOG (Alterações no Cadastro de Clientes)

### O que fazer para resolver?

Consultar o LOG para verificar qual usuário realizou alterações no Cadastro do Cliente.

Onde e como fazer para resolver?

Vamos acessar:

Trucker->Configuração->Controle de Acesso->Consulta de Log

| Consulta de Log                                                                             |                             |                           |                              |                          |
|---------------------------------------------------------------------------------------------|-----------------------------|---------------------------|------------------------------|--------------------------|
| • >                                                                                         |                             |                           |                              |                          |
| 3 ?                                                                                         |                             | _                         | _                            | _                        |
| ata Inicial         Data Final         Hora inicial           04/06/2019         04/06/2019 | Hora Final Usuário          | Atividade                 | 3                            | Consultar logs excluídos |
| rquivo de Dados                                                                             |                             | Palavra-chave             |                              | Consultar                |
| Arraste o título da coluna nesta área para agru;                                            | )ar.                        |                           |                              |                          |
| Data T Hora T Usuário                                                                       | T Atividade T Arquivo de Da | ados T Janela T           | Descritivo T Re              | gistro T                 |
|                                                                                             |                             |                           |                              |                          |
|                                                                                             |                             |                           |                              |                          |
|                                                                                             |                             |                           |                              |                          |
|                                                                                             |                             |                           |                              |                          |
|                                                                                             |                             |                           |                              |                          |
|                                                                                             |                             |                           |                              |                          |
|                                                                                             |                             |                           |                              |                          |
|                                                                                             |                             |                           |                              |                          |
|                                                                                             |                             |                           |                              |                          |
| tele Renistros: 0                                                                           | Não existem r               | registros para visualizar |                              |                          |
| are the grane of a . V                                                                      |                             |                           | <u>I</u> mprimir <u></u> ⊻is | Jalizar <u>F</u> echar   |
|                                                                                             |                             |                           |                              |                          |

Nesta tela será necessário preencher as informações de data inicial e final, de acordo com o período que deseja consultar o LOG.

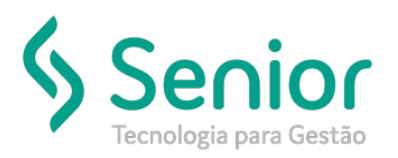

## Banco de Soluções

| Consulta de Lo                                      | g                     |                |  |  |  |
|-----------------------------------------------------|-----------------------|----------------|--|--|--|
| 🖌 🔪 Consulta de Tabelas                             | s do Si >             |                |  |  |  |
| <b>(3) ?</b>                                        |                       |                |  |  |  |
| Pesquisar por Código e Des<br>TR_ENT_03             | scrição               | Todos          |  |  |  |
| Arraste o título da coluna nesta área para agrupar. |                       |                |  |  |  |
| Código T                                            | Descrição T           | Тіро           |  |  |  |
| TR_ENT_03                                           | Cadastro de Clientes  | CADASTRO       |  |  |  |
| 4                                                   |                       | •              |  |  |  |
| Exi                                                 | bindo 1 registro de 1 |                |  |  |  |
|                                                     | Selecionar            | <u>F</u> echar |  |  |  |

Após preencher os campos de data inicial e final, será necessário preencher o campo "Arquivo de dados" selecionando a lupa (

| Consulta de Log                                                                |                             |                            |                          |
|--------------------------------------------------------------------------------|-----------------------------|----------------------------|--------------------------|
| * >                                                                            |                             |                            |                          |
| 3 8                                                                            |                             |                            |                          |
| Data Inicial Data Final Hora inicial<br>01/01/2019 02/08/2019 Arquivo de Dados | Hora Final Usuário          | Atividades  Palavra-chave  | Consultar logs excluídos |
| TR_ENT_03 Cadastro de Clientes                                                 |                             | 00145244                   | Consultar                |
| Arraste o título da coluna nesta área para agrupar.                            | N I                         |                            |                          |
|                                                                                |                             |                            |                          |
| Data (Hora (Usuário                                                            | ( Atividade ( Arquivo de Da | idos ( Janela ( Describivo | t Registro t             |
| Data I Hora I Usuário                                                          | Atividade (Arquivo de Da    | idos 📢 Janeia 😲 Descritivo | ( Registro )             |
| Data ( Hora ( Usuario                                                          | ( Arquivo de Da             | idos ( Janeis ( Descritivo | t Registro t             |
| Data 🐧 Hora 🐧 Usuario                                                          | Abvidade Arquivo de Da      | dos ( Janeia ( Descritivo  | ₹ Registro ₹             |
| Data (Hora ) Usuario                                                           | Adividade Arquivo de Da     | dos ( Janeia ( Descritivo  | K Registro               |
| Data ( Hora ( Usuario                                                          | Abvidade Arquivo de Da      | dos ( Janeia ( Descritivo  | K Registro               |

Após selecionado o arquivo de dados, basta inserir o número do cadastro do cliente e consultar.

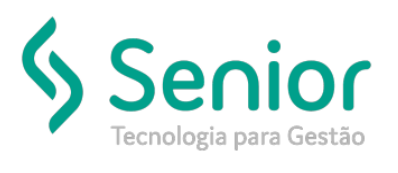

# Banco de Soluções

Após o sistema carregar, irá apresentar as informações do que realizou as alterações no Cliente.